## Freigabe Lohn-& Gehaltsdateien VR-NetWorld Version 8

Für die Freigabe der Lohn- und Gehaltsdateien in VR-NetWorld Version 8 gehen Sie bitte wie folgt vor:

| 1. Melden Sie sich mit Ihren gewohnten Daten in der VR-NetWorld Software an. |                                                                  |                                                                                                    |                         |  |  |
|------------------------------------------------------------------------------|------------------------------------------------------------------|----------------------------------------------------------------------------------------------------|-------------------------|--|--|
| <b>2.</b> Klicken Sie im Menü auf "Startseite"<br>"ZV-Dateien"               | und danach auf "ZV-Da                                            | iteien Freigabe". Im Anschluss                                                                                        | öffnet sich ein Fenster |  |  |
| Startseite Transaktionen Auswertu                                            | bersicht - VR-NetWorld Software                                  | Konten<br>Hilfe Konten                                                                                                |                         |  |  |
| Kontenübersicht Ausgangskorb Zahlungsemol./ ZV-Da<br>Zahler<br>Anzeigen      | teien<br>abe Alle Konten Ausgangskorb<br>sktualisieren<br>Senden | Internet Meine Bank •<br>Meine Bank •<br>Meine Bank •<br>Meine Bank •<br>Meine Bank •<br>Meine Bank •<br>Meine Bank • |                         |  |  |
| Baumansicht - Mandant • 9 ×                                                  | Kontenübersicht x                                                |                                                                                                    |                         |  |  |
| Sentrepundingen                                                              |                                                                  |                                                                                                    | <u>a</u>                |  |  |

3. Als nächstes klicken Sie bitte in der Untermenüleiste auf "Aktualisieren", um den aktuellen Bestand der Lohn- und Gehaltsdateien abzurufen.

| 😱 🎝 🛱 🖶 🗟 📹 🔻 Übersicht ZV-Dateien - VR-NetWorld Software |                                      | Zahlungsverkehrsdateien |
|-----------------------------------------------------------|--------------------------------------|-------------------------|
| Startseite Transaktionen Auswer                           | tungen Stammdaten Extras Hilfe       | Zahlungsverkehrsdateien |
| Aktualisieren<br>Senden<br>Bearbeiten                     | n                                    |                         |
| Baumansicht - Mandant 🔹 🗘 🗙                               | Kontenübersicht Übersicht ZV-Dateien | ×                       |
| Bankverhindungen                                          | Stand                                |                         |

4. Bitte wählen Sie den freizugebenden Datensatz aus. Nun haben Sie die Möglichkeit den ausgewählten Datensatz mit Ihrem Begleitzettel zu vergleichen. Im Anschluss klicken Sie in der Untermenüleiste auf "Freigeben"

| 🕞 🎝 🛱 🖶 🗟 📸 🔹 🛛 Übersk                   | tht ZV-Dateien - VR-NetWorld Software | Zahlungsverkehrsdateien |
|------------------------------------------|---------------------------------------|-------------------------|
| Startseite Transaktionen Auswo           | ertungen Stammdaten Extras Hilfe      | Zahlungsverkehrsdateien |
| Widersprech                              | hen                                   |                         |
| Altrajisiana Datilis Frajeshan X Löschen |                                       |                         |
| Aktualisieren Dethis Freigeben           |                                       |                         |
| Senden Bearbeiten                        |                                       |                         |
| Z Baumansicht - Mandant 🔹 🕈 🗙            | Kontenübersicht Übersicht ZV-Dateien  | ×                       |
| Standard                                 |                                       |                         |
| Sankverbindungen                         | Stand                                 |                         |
|                                          |                                       |                         |

5. Nach der Freigabe mit Ihrem gewöhnlichen Online-Banking Verfahren, wurde der Datensatz zur Volksbank Münsterland Nord eG übermittelt.

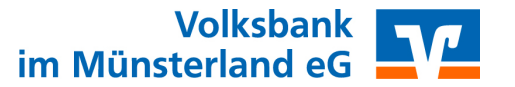